# Hvordan redigerer du kontaktinformasjonen i lag- og foreningsregisteret?

Gå inn på siden «Lag og foreninger» www.randaberg.kommune.no/lag-og-foreninger
Klikk på «Mine foreninger»

| Du er her: <u>Hjem</u> / Lag og foreninger                                               |                                                                         |                                        |                                                      |
|------------------------------------------------------------------------------------------|-------------------------------------------------------------------------|----------------------------------------|------------------------------------------------------|
| Lag og foreninger                                                                        |                                                                         |                                        |                                                      |
| J 🜒 Lytt 🕨                                                                               |                                                                         | -                                      |                                                      |
| Søk i tekst                                                                              | Sek Opprett forstring   Mine fi                                         | preninger                              |                                                      |
| ∨is í kart                                                                               |                                                                         |                                        |                                                      |
| iltrer på kommune:                                                                       |                                                                         |                                        |                                                      |
| Alle *                                                                                   |                                                                         |                                        |                                                      |
| Alle (102) Idrett (13) Kultur (19) Diverse (6                                            | 6) Religion og livssyn (13) Huma                                        | nitære org. (2) Politikk (1)           | Veiforeninger (48)                                   |
| Lag/forening                                                                             | Kontaktinfo                                                             |                                        | Sist oppdatert                                       |
|                                                                                          | Reidun Goa                                                              | 0.00624270                             |                                                      |
| 2-4 klubben                                                                              | A Reiduli Oda                                                           | 80031378                               | 18.10.2018                                           |
| 2-4 klubben<br>Austre Goa velforening                                                    | Z Janne C. Haga Rasmussen                                               | Q 98483435                             | 18.10.2018                                           |
| 2-4 Klubben<br>Austre Goa velforening<br>Babysang                                        | Anne C. Haga Rasmussen Ingrid Andreassen Waage                          | □ 98483435<br>□ 51412350               | 18.10.2018<br>17.01.2019<br>18.10.2018               |
| 2-4 klubben<br>Austre Goa velforening<br>Babysang<br>Beboerforeningen Leikvoll og Håland | Xenduh Goa Sanne C. Haga Rasmussen Singrid Andreassen Waage Nina Håland | □ 98483435<br>□ 98483435<br>□ 51412350 | 18.10.2018<br>17.01.2019<br>18.10.2018<br>17.01.2019 |

#### <mark>3. Klikk på e-post-feltet (blå farge)</mark>

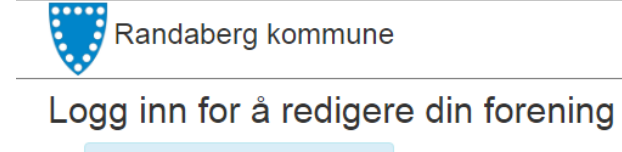

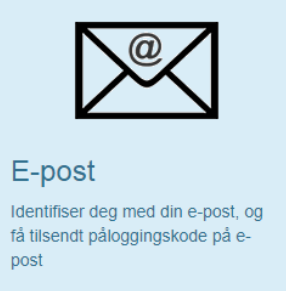

4. Identifiser deg med din e-post, og få tilsendt påloggingskode på e-post

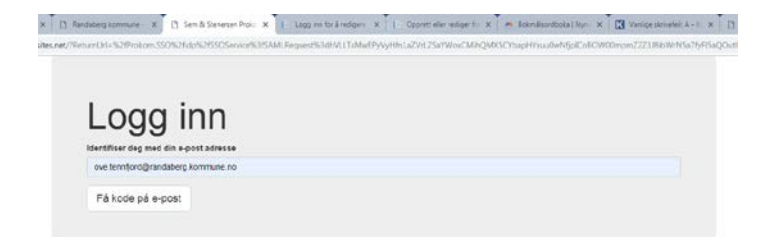

#### <mark>5. Hent koden i e-post-leseren din</mark>

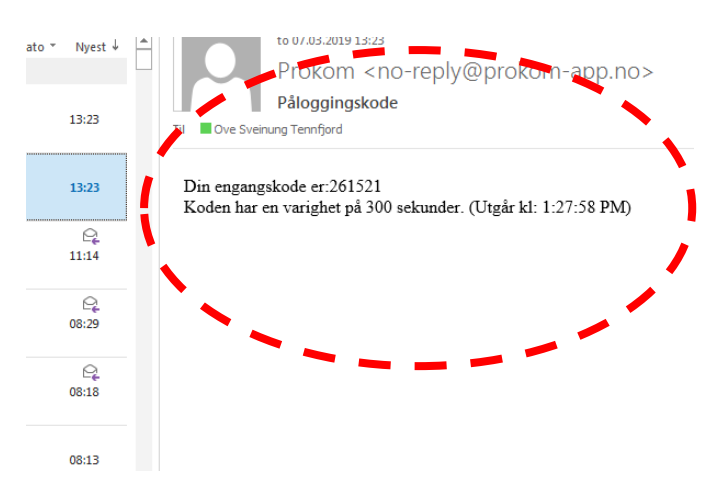

### 6. Skriv inn koden i påloggingsbildet (til lag og foreningsregisteret)

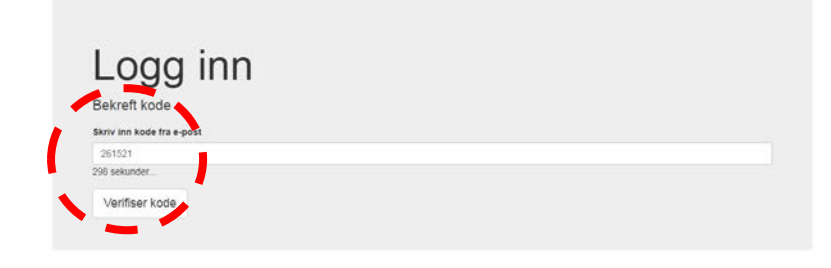

## 7. Rediger din forening

| SSP.Foreninger Kundekonfigurasjon Forenin     | ger Rettigheter k   |                       |                        |                               |  |  |
|-----------------------------------------------|---------------------|-----------------------|------------------------|-------------------------------|--|--|
| Randaberg kommune                             |                     |                       |                        |                               |  |  |
| Opprett eller rediger forening                |                     |                       |                        |                               |  |  |
| Opprett ny                                    | Filtrer på navn     |                       |                        |                               |  |  |
| Aktive                                        |                     |                       |                        |                               |  |  |
| NAVN                                          | HOVEDKATEGORI       | OPPRETTET             | SISTENDRET             |                               |  |  |
| 2-4-klubben                                   | Religion og livssyn | 6/20/2018 7:39:04 AM  | 3/7/2019 11:53:53 AM   | Rediger   Forhåndsvis   Slett |  |  |
| Austre Goa velforening                        | Velforeninger       | 1/16/2019 12:31:48 PM | 1/17/2019 12:23:59 PM  | Rediger   Forhåndsvis   Slett |  |  |
| Babysang                                      | Kultur              | 6/20/2018 7:39:04 AM  | 10/18/2018 4:58:42 PM  | Rediger   Forhåndsvis   Slett |  |  |
| Beboerforeningen Leikvoll og Håland           | Velforeninger       | 1/17/2019 9:53:26 AM  | 1/17/2019 9:53:26 AM   | Rediger   Forhåndsvis   Slett |  |  |
| Blålyngveien velforening                      | Velforeninger       | 1/16/2019 2:24:18 PM  | 1/16/2019 2:24:18 PM   | Rediger   Forhåndsvis   Slett |  |  |
| Bygdecrew                                     | Humanitære org.     | 6/20/2018 7:39:05 AM  | 10/19/2018 7:41:39 AM  | Rediger   Forhåndsvis   Slett |  |  |
| Dalen velforening                             | Velforeninger       | 1/16/2019 2:26:16 PM  | 1/16/2019 2:26:16 PM   | Rediger   Forhåndsvis   Slett |  |  |
| Endrestø Nord velforening                     | Velforeninger       | 1/16/2019 2:28:12 PM  | 1/16/2019 2:28:12 PM   | Rediger   Forhåndsvis   Slett |  |  |
| Endrestø Sør velforening                      | Velforeninger       | 1/16/2019 2:30:20 PM  | 1/16/2019 2:30:20 PM   | Rediger   Forhåndsvis   Slett |  |  |
| Fjellheim velforening                         | Velforeninger       | 1/17/2019 9:54:51 AM  | 1/17/2019 9:54:51 AM   | Rediger   Forhåndsvis   Slett |  |  |
| Fotballgruppen, Randaberg Allianse Idrettslag | Idrett              | 6/4/2018 10:41:36 AM  | 10/25/2018 11:44:22 AM | Rediger   Forhåndsvis   Slett |  |  |
| Gjertrudmyr velforening                       | Velforeninger       | 1/17/2019 9:56:21 AM  | 1/17/2019 9:56:21 AM   | Rediger   Forhåndsvis   Slett |  |  |
| Grødem Barnekor                               | Kultur              | 6/20/2018 7:39:04 AM  | 10/18/2018 4:59:06 PM  | Rediger   Forhåndsvis   Slett |  |  |